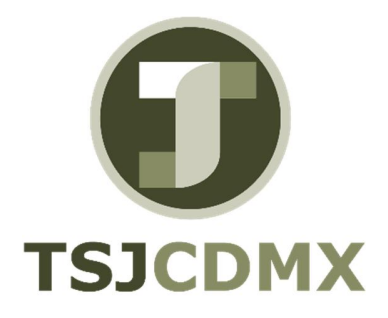

# Manual de Usuario – Lista de partidas individuales FAGLL03

"Servicio de Soporte en la Operación del Sistema Integral de Gestión de Recursos (SIGER-SAP)"

Diciembre, 2017

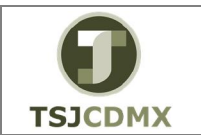

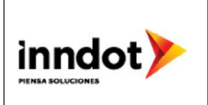

## 1. Introducción

Nombre en SAP: Visualizar/Modificar partidas (nuevo)

La actividad de esta transacción es: Visualizar un reporte de la integración del saldo que tiene una cuenta por cada póliza contabilizada.

Utilizar este procedimiento para conocer el detalle del saldo de las cuentas afectables del sistema.

Prerrequisitos: tendrá que estar dada de alta la cuenta en el sistema y tener movimientos generados.

## 2. Objetivo

El objetivo de este manual es mostrar al lector los pasos que se siguen para capturar la información en los campos o casillas de las pantallas del sistema GRP-SAP G3, con la finalidad de hacer un buen análisis de información esta transacción le apoyara a extraer el mayor beneficio de la información guardada en el sistema, ya que le permitirá un fácil manejo de la misma, por medio de filtros, modificar la pantalla visualizada, sacando sumatorias etc.

#### Ruta de menú

Para seguir la ruta del menú, debes estar en la pantalla inicial de GRP- SAP G3 denominada SAP EASY ACCESS, en donde encontrarás el menú de árbol, en el que se localizan varias carpetas con su nombre. Al dar clic en el ícono flecha<sup>D</sup>, ingresas a esa carpeta y el ícono flecha cambia a  $\bigtriangledown$ , el cual te despliega varias subcarpetas. De la misma manera seguirás con los pasos anteriores hasta llegar al último nivel que son las transacciones. Reconocerás que has llegado a la transacción porque aparece el símbolo  $\bigotimes$  con el código y el nombre de la transacción.

La ruta que debes seguir para llegar a la transacción de "Visualizar/ Modificar partidas" es: SAP EasyAcces\_Menú SAP \_Finanzas\_Gestión financiera\_Libro mayor \_ Cuenta \_ FAGLL03 - Visualizar/Modificar partidas (nuevo)

#### Código de transacción

El Código de transacción se conoce también como "número de transacción" ó "comando: FAGLL03

Nota:

• Al ingresar a la transacción hay campos o casillas que se denominan obligatorios, esto significa que solo podrás continuar si tiene información registrada.

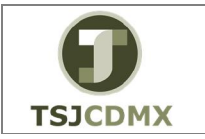

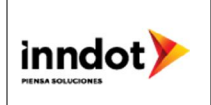

# Procedimiento

Para iniciar esta transacción, recuerda que hay dos maneras de ingresar en el sistema, la primera es a través de la ruta del menú y la otra es teclear la transacción o código en una casilla denominada campo de comando, éste lo encuentras en la parte superior de la pantalla

del sistema: \_\_\_\_\_\_, una vez que lo digites, presiona Intro.

Paso 1: ingreso a través de ruta de menú

Si el ingreso lo haces a través de la ruta del menú, aparecerá esta pantalla:

| 🖻 <u>M</u> enú <u>T</u> ratar <u>F</u> avoritos <u>D</u> etalles <u>S</u> istema <u>A</u> yuda |
|------------------------------------------------------------------------------------------------|
|                                                                                                |
| SAP Easy Access                                                                                |
| 😰 🖙   🏷   晶 Otro menú 🛛 🏷 🚖 🖉   🔻 🔺   💁 Crear rol 🔹 🖉 Asignar usuarios                         |
| <ul> <li>Favoritos</li> <li>Menú SAP</li> </ul>                                                |
|                                                                                                |
| 🔽 🗁 Gestión financiera                                                                         |
| Libro mayor                                                                                    |
| <ul> <li>Contabilización</li> </ul>                                                            |
| Documento      Documento                                                                       |
| Cuenta     Cuenta     FAGER02 Visualizar saldos (nuovo)                                        |
| FAGL003 - Visualizar saldos (nuevo)     FAGLL03 - Visualizar/Modificar partidas (nuevo)        |
| <ul> <li>FS10N - Visualizar saldos</li> </ul>                                                  |
| • 💬 F-03 - Compensar                                                                           |
| Correspondencia                                                                                |

Paso 2: Visualizar/Modificar partidas

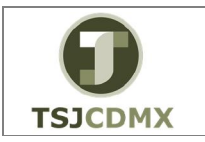

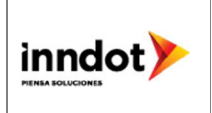

**1** Una vez que hayas ingresado a la transacción "Visualizar/ Modificar partidas" se observa lo siguiente:

#### Cuentas de mayor, lista de partidas individuales Vista LM

| ⊂ Programa Iratar Pasar a Sistema Ayuda                                  |                                                    |                       |
|--------------------------------------------------------------------------|----------------------------------------------------|-----------------------|
| 🖉 💽 👻 🤘 🖉 🐨 🕲 🗈 🖄 🕲 🗈                                                    | 1. 1. 1. 7. 1. 1. 1. 1. 1. 1. 1. 1. 1. 1. 1. 1. 1. |                       |
| Cuentas de mayor, lista de partidas individuales V                       | lista LM                                           |                       |
| 🚱 📴 🔳 🗮 📸 Sel.ledger 🖳 Vista entrada 🛛 Fuentes de datos                  |                                                    |                       |
| Selección cuenta mayor                                                   |                                                    | *<br>*                |
| Cuenta de mayor a a Sociedad a a                                         |                                                    | Π                     |
| Sel.por Ayuda p.búsqueda                                                 |                                                    |                       |
| ID Ay.p.búsq.<br>Str.búsq.<br>😤 Ayuda para búsq                          |                                                    |                       |
| Selección de partidas                                                    |                                                    |                       |
| Partidas abiertas     Abierto en fecha clave     29.01.2017              |                                                    | 11<br>                |
| Partidas compensatas     Fecha de compensatión     Abierto en fecha dave | ¢.                                                 |                       |
| O Partidas (todas)<br>Fecha de contabilización a                         | •                                                  |                       |
| Clase                                                                    |                                                    |                       |
| Ledger ZL                                                                |                                                    | *                     |
|                                                                          | SAP                                                | ▷ 600 ▼ SAPAPPQAS INS |

A continuación se presenta la descripción de la pantalla anterior, donde se explican qué campos son **r**equeridos, **o**pcionales o **c**ondicionales, así mismo, se explica la utilización del campo y se muestra el ejemplo que se sigue en este manual:

| Campo           | R/O/C     | Descripción                    |
|-----------------|-----------|--------------------------------|
| Cuenta de mayor | Requerido | Número de cuenta afectable a   |
|                 |           | consultar.                     |
|                 |           | Ejemplo:                       |
|                 |           | 5131039100                     |
| Sociedad        | Requerido | Sociedad a la que pertenece la |
|                 |           | cuenta.                        |
|                 |           | Ejemplo: 1900                  |
|                 |           | TSJCDMX 1900 Y CJTSJ 2000      |
| Fecha de        | Requerido | Rango de fechas en las que se  |
| Contabilización |           |                                |
|                 |           | Ejemplo:                       |
|                 |           | 01.01.2017 a 31.01.2017        |

2 Haga clic en OTodas las partidas para activar la opción.

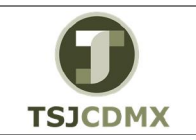

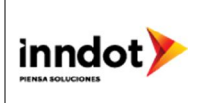

En el cuadro de "Selección de partidas" podrá elegir qué tipo de status de los documentos desea visualizar.

- Si elige Partidas abiertas el sistema le desplegara un listado de todos los documentos que no se han liquidado que hay hasta la fecha que ingrese.
- En caso de que elija la opción <sup>•</sup> Partidas compensadas</sup>, podrá ver todos aquellos documentos generados en el intervalo de tiempo que señale, que ya fueron liquidadas, por lo que ya no existe ninguna obligación.
- Finalmente, si señala la opción <sup>•</sup> Todas las partidas</sup>, no será relevante el status de los documentos, el sistema mostrará todos los que estén registrados en el rango de fecha que señale.

En el cuadro "Clase" usted podrá señalar que otro tipo de documentos desea incluir en el reporte, teniendo las siguientes

- Al activar la casilla Partidas normales, el sistema desplegara todos los documentos contabilizados en la cuenta afectable.
- La opción Apuntes estadísticos le permitirá ver aquellos anticipos que se han solicitado pero que aún no se han liquidado o pagado
- La casilla de Part.reg.forma preliminar incluirá los documentos preliminares generados que aún no se han contabilizado.

3 Haga clic en Ejecutar 🚇

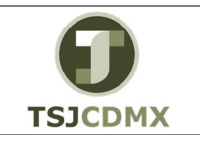

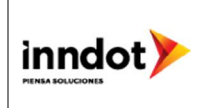

## Cuentas de mayor, lista de partidas individuales Vista entrada

| <sup>7</sup> Lista <u>T</u> ratar <u>P</u> asar a [ | Detalles Ento | orno   | Opcio | ones <u>S</u> ister | na   | Ayuda          |          |    |           |            |          |                       |               |
|-----------------------------------------------------|---------------|--------|-------|---------------------|------|----------------|----------|----|-----------|------------|----------|-----------------------|---------------|
| <ul> <li>•</li> </ul>                               | « 🗐 I 👧 🤇     |        |       | m m 12              | 1    |                |          |    |           |            |          |                       |               |
| Cuentas de mayor l                                  | ista de na    | rtida  | e inc | dividuala           |      | Victa I M      |          |    |           |            |          |                       |               |
| Cuentas de mayor, n                                 |               |        | • •   |                     |      |                | <b>T</b> |    |           |            |          |                       |               |
| IA A P PI 08° 🖉 🏭                                   | <u> </u>      | Pa     |       |                     | t 10 |                | 1 Sele   |    | nes 🔔     |            |          |                       |               |
| ta.mayor 5:                                         | 131039100 SI  | ERVICI | OS IN | NTEGRALES Y         | 01   | IROS SERVICIOS |          |    |           |            |          |                       |               |
| ociedad 1<br>edger Zi                               | 900<br>L      |        |       |                     |      |                |          |    |           |            |          |                       |               |
|                                                     | r             |        |       |                     | -    |                | r—       | -  | 1         | 1          | r        | 1                     |               |
| St Asignación                                       | N° doc.       | Div.   | Cla F | Fecha doc.          | CT   | Importe en ML  | ML       | II | Doc.comp. | CeBe       | Segmento | Ubicado en:           |               |
| 100000000                                           | 1900000002    |        | KR 2  | 27.01.2017          | 40   | 11,711.38      | MXN      | VO |           | G19T000000 |          |                       |               |
| ✓ 1360001000                                        | 1900000001    |        | KR 2  | 27.01.2017          | 40   | 13,455.07      | MXN      | VO | ő         | G19T000000 |          |                       |               |
| * 🗸                                                 | -             |        |       |                     |      | 28,864.78      | MXN      |    |           | 1          |          |                       |               |
| ** Cuenta 5131039100                                |               |        |       |                     |      | 28,864.78      | MXN      |    |           |            |          |                       |               |
| ta.mayor *<br>ociedad *<br>edger Zi                 | *<br>L        | ,,     |       |                     |      |                | r        |    | 1         | 1          | 1        |                       |               |
| St Asignación                                       | N° doc.       | Div.   | Cla F | Fecha doc.          | CT   | Importe en ML  | ML       | II | Doc.comp. | CeBe       | Segmento | Ubicado en:           |               |
| ***                                                 |               |        |       |                     |      | 28,864.78      | MXN      |    | la la     | 1          |          |                       |               |
|                                                     |               |        |       |                     |      |                |          |    |           |            |          |                       |               |
| Se visualizan 3 partidas                            |               |        |       |                     |      |                |          |    | SAP       |            |          | ▶ 600 ▼ SAPAPPQAS INS | <u> 4-</u> 6] |

En esta pantalla se muestra el total de los movimientos realizados en un rango de fechas específico.

**4** Haga doble clic sobre el número de documento, por ejemplo: 190000002 valla al botón de Entorno/ visualizar doc. Para que el sistema lo lleve a la visualización del mismo.

| 🔄 Lista Iratar Pasar a Detalles 🛛 | Entorno Opciones Sistema                      | Ayuda      |            |        |        |            |           |          |             |          |
|-----------------------------------|-----------------------------------------------|------------|------------|--------|--------|------------|-----------|----------|-------------|----------|
|                                   | Vis.partidas indivisuales                     |            |            |        |        |            |           |          |             |          |
|                                   | Visualizar doc. Ctr                           | l+Shift+F7 |            | -      |        |            |           |          |             | 22       |
| Cuentas de mayor, lista de        | Modificat <sup>3</sup> docum <u>e</u> nto Ctr | l+Shift+F8 |            |        |        |            |           |          |             |          |
| 14 A N N 0, A == 10 8=            | Modificación en masa                          | •          | <b>7</b> 1 | 1      |        |            |           |          |             |          |
| N N P P 03" V 🏭 🐴 🖷               | Textos de documento                           |            |            | Select | ciones |            |           |          |             |          |
|                                   | Información de cheques                        |            |            |        |        |            |           |          |             | <b>^</b> |
| Cta.mayor 513103910               | Visualización de saldos                       |            | DS         |        |        |            |           |          |             | •        |
| Sociedad 1900                     | -<br>Compensaciones                           |            |            |        |        |            |           |          |             |          |
| Dedget 21                         | Datos maestros de cuentas                     | Ctrl+E10   |            |        |        |            |           |          |             |          |
|                                   | Correspondencia                               | Currie L   | -          |        |        |            |           |          |             |          |
| St Asignación Nº doo              | correspondencia                               | -          | rte en ML  | ML     | II Doo | c.comp. Ce | еВе       | Segmento | Ubicado en: |          |
| 10000000 1000000                  | Componentes adiciona                          |            | 711 38     | MYN    | VO     | G          | 197000000 |          |             |          |
| 114000000 1900000                 | 002 KR 27.01.2017 40                          |            | 3,698.33   | MXN    | VO     | GI         | 19T000000 |          |             |          |
| 1360001000 1900000                | 001 KR 27.01.2017 40                          | 1:         | 3,455.07   | MXN    | VO     | G1         | 197000000 | 1        |             |          |
|                                   |                                               |            |            | Vant   |        |            |           |          |             |          |
| * •                               |                                               | 21         | 8,864.78   | MAN    |        |            |           |          |             |          |
| ** Cuenta 5131039100              |                                               | 2          | 8,864.78   | MXN    |        |            |           |          |             |          |

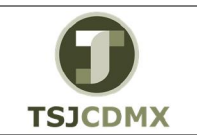

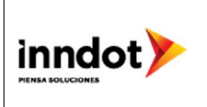

# Visualizar documento: Posición 002

| Documento                                                                                                    | Iratar Pasara Detalles Entorno Sistema Ayuda                                                                                                    |
|----------------------------------------------------------------------------------------------------|----------------------------------------------------------------------------------------------------|
| 0                                                                                                    | 🔻 🗧 🔇 🔇 🕄 日本前 船 日 和 日 二 四 🖉 💭                                                                                                    |
|                                                                                                    |                                                                                                    |
| 🧶 🖌 Visua                                                                                                    | lizar documento: Posición 002                                                                                                    |
| 🦻 🖻 🙍 🔻 ·                                                                                                    | 🔺 😂 🧬 Otros datos                                                                                                    |
| Cuenta de mayor                                                                                                    | \$131039100 RIVICIOS INTEGRALES Y OTROS SERVICIOS                                                                                                    |
| Sociedad                                                                                                    | 1900 Trib Super Just CDMX                                                                                                    |
|                                                                                                    | Nº doc. [190000002]                                                                                                    |
| Desister D / Control                                                                                                    |                                                                                                    |
| Posicion 2 / Contai                                                                                                    | 0.Debe / 40                                                                                                    |
| Importe                                                                                                    | 11,711.38 MXN                                                                                                    |
| Importe<br>Ind.impuestos                                                                                                    | D.DEC 40<br>11,711.38 MXN<br>VO                                                                                                    |
| Importe<br>Ind.impuestos<br>Imputaciones adici                                                                                                    | Dubee (40<br>11,711.38 MXN<br>VO<br>Dnales                                                                                                    |
| Importe<br>Ind.impuestos<br>Imputaciones adici<br>Fondo                                                                                                | Duble (740<br>11,711.38<br>MXN<br>males<br>11170 PP 01-ENTE                                                                                                    |
| Importe<br>Ind.impuestos<br>Imputaciones adici<br>Fondo<br>Centro de coste                                                                             | Duble y 40<br>11,711.38<br>MMN<br>10<br>11,711.38<br>MMN<br>10<br>10<br>100000000                                                                                                    |
| Importe<br>Ind.impuestos<br>Imputaciones adici<br>Fondo<br>Centro de coste<br>Área funcional                                                           | Duble (* 40<br>11.711.38 MXN<br>V0<br>Duble (* 40<br>11.711.38 MXN<br>V0<br>10.00000000<br>121204D400                                                                                     |
| Importe<br>Ind.impuestos<br>Imputaciones adici<br>Fondo<br>Centro de coste<br>Área funcional<br>Centro gestor                                          | Debe 740<br>11,711.38 MXN<br>VO<br>onales<br>11170 PP 01-ENE<br>100000000<br>1212040400<br>193014 PosPre 5191100                                                                          |
| Imputaciones adici<br>Fondo<br>Centro de coste<br>Área funcional<br>Centro gestor<br>Doc.presup.                                                       | Duble / 40<br>11,711.38<br>MXN<br>V0<br>00<br>00<br>1170 PP 01-ENE<br>100000000<br>121204040<br>121204400<br>PosPre \$191100<br>\$193014 PosPre \$1911100<br>\$35000004 1 PosPre \$191100 |
| Importe<br>Ind.impuestos<br>Imputaciones adici<br>Fondo<br>Centro de coste<br>Área funcional<br>Centro gestor<br>Doc.presup.<br>Cantidad               | Duble 7 40<br>11,711.38 MXN<br>VO<br>onales<br>1177 PP 01-EXTE<br>1000000000<br>1212040400<br>193014 PosPre S1911100<br>S30000004 1 PosPre                                                |
| Posición // Contai<br>Importe<br>Ind.impuestos<br>Fondo<br>Centro de coste<br>Área funcional<br>Centro gestor<br>Doc.presup.<br>Cantidad<br>Asignación | Duble / 40<br>11,711.38 MXN<br>V0<br>onales<br>11170 PP 01-ENE<br>1000000000<br>121204D400 PosPre 3191100<br>350000004 1 Más<br>1.00000000                                                |

**5** Haga clic en para ver el asiento contable.

#### Visualizar documento: Vista de entrada

| 🖙 D <u>o</u> cumento Iratar <u>P</u> asar a <u>D</u> etalles Dota <u>c</u> ión <u>E</u> ntorno <u>S</u> istema <u>A</u> yu | a                                          |                      |  |  |  |  |  |  |
|----------------------------------------------------------------------------------------------------|--------------------------------------------|----------------------|--|--|--|--|--|--|
| 🖉 🔄 👻 🐨 🐨 🐨 🐨 🐨                                                                                                    | ] 🔁   🚱 🖳                                  |                      |  |  |  |  |  |  |
| 🤋 🕽 Visualizar documento: Vista de entrada                                                                                 |                                            |                      |  |  |  |  |  |  |
| 💖 🖻 🗶 🔺 🍕 😂 🏥 Moneda de visualización 🛛 🗏 Vista de libro de mayor                                                          |                                            |                      |  |  |  |  |  |  |
| Vista de entrada                                                                                                    |                                            |                      |  |  |  |  |  |  |
| Nº documento 1900000002 Sociedad 1900 Ejercicio                                                                            | 2017                                       |                      |  |  |  |  |  |  |
| Fecha documento 27.01.2017 Fecha contab. 27.01.2017 Período                                                                | 1                                          |                      |  |  |  |  |  |  |
| Referencia 9726 Núm.general                                                                                                |                                            |                      |  |  |  |  |  |  |
| Moneda MXN Existen textos Grupo ledg                                                                                       | rs                                         |                      |  |  |  |  |  |  |
|                                                                                                    |                                            |                      |  |  |  |  |  |  |
|                                                                                                    |                                            |                      |  |  |  |  |  |  |
| Soc. P., CT Numero de CLC I Cuenta Libro mayor Denominación                                                                | Importe Mon. II Per.presup. Area funcional | Fondo Ce.gestor Refe |  |  |  |  |  |  |
| 1900 1 31 000000128 10000203 2112030000 AT&T COMUNICACION                                                                  | 15,409.71- MXN V0                          | 11170 103014         |  |  |  |  |  |  |
| 1900 2 40 000000128 5131039100 5131039100 SER INTE Y OTR SER                                                               | 11,711.38 MAN V0 01-ENE 121204D400         | 11170 193014         |  |  |  |  |  |  |
| 1900 3 40 000000128 5131039100 5131039100 SER INTE Y OTR SER                                                               | 3,098.33 MAN VU 01-ENE 121204D400          | 11170 19J014         |  |  |  |  |  |  |
|                                                                                                    |                                            |                      |  |  |  |  |  |  |

6 Haga clic en 🙆 para regresar al reporte.

**7** Para ordenar el reporte haga clic sobre el título de una columna y de clic sobre el botón para ordenarlo de manera ascendente o en para que sea de forma descendente.

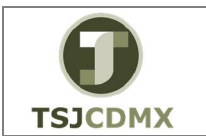

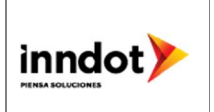

8 Si requiere filtrar información por columnas haga clic sobre el título de la (s) columna (s)

correspondiente (s) por ejemplo "Cuenta", dar clic en el botón 📧 y se desplegara la siguiente pantalla donde deberá ingresar la información que desea que se visualice:

| Especificar valores p.c | riterios filtros |   |   |  |          | × |
|-------------------------|------------------|---|---|--|----------|---|
| Selec.                  |                  |   |   |  |          |   |
| Cuenta                  | [                | 0 | а |  | <b>B</b> |   |
|                         |                  |   |   |  |          |   |
|                         |                  |   |   |  |          |   |
|                         |                  |   |   |  |          |   |
|                         |                  |   |   |  |          |   |

A la información, en este ejemplo la fecha, proceder con un Intro.

9 Para exportar el reporte a Excel, deberá seguir la siguiente ruta del menú

| S Lista I                       | ratar <u>P</u> asara <u>D</u> e   | x 🖂 I 🧟 🙆 😪                            | <u>o</u> p¢    | ciones [s               | Sistema<br>Cr <u>e</u> ar<br>Bo <u>r</u> rar                        | j <u>Ayuda</u><br>modo Ctrl+N<br>modo                                                                                                    |                           |                              |                                    |                      |                             |                               |        |   |
|---------------------------------|-----------------------------------|----------------------------------------|----------------|-------------------------|---------------------------------------------------------------------|----------------------------------------------------------------------------------------------------|---------------------------|------------------------------|------------------------------------|----------------------|-----------------------------|-------------------------------|--------|---|
| Cuentas<br>I4 ∢ ▶               | s de mayor, lis<br>N   & Ø 🎞 🖁    | ita de partida                         | is il          | ndivia<br>🗟   🗄         | <u>V</u> alore<br>Servic<br><u>U</u> tilida                         | ios Frefijados Frefijados Fr | i Sele                    | ccio                         | nes 互                              |                      |                             |                               |        |   |
| Cta.mayor<br>Sociedad<br>Ledger | 513<br>190<br>2L                  | 81039100 SERVIC<br>00                  | IOS            | INTEGR                  | Lis <u>t</u> a<br>Servi <u>c</u><br>Mis <u>o</u> t<br>Órde <u>r</u> | ios para objeto<br>ojetos •<br>nes SPOOL propias                                                                                                    | Imp<br>Bug<br><u>G</u> ra | orimir<br>car<br>bar<br>viar | Ctrl+<br>. Ctrl+                   | P<br>F               | <u>A</u> rc<br>Á <u>r</u> b | hivo Office<br>ol de informes |        | Ĵ |
| St As                           | signación                         | N° doc. Div.                           | Cla            | Fecha                   | <u>l</u> obs p<br>Mensa                                             | propios<br>ale breve                                                                                                    | Cab                       | iecei<br>Jaliza              | a de <u>l</u> ista<br>ción Unicode |                      | Fjch                        | hero local                    | io en: |   |
| 10<br>11<br>13                  | 00000000<br>14000000<br>860001000 | 1900000002<br>1900000002<br>1900000001 | KR<br>KR<br>KR | 27.01<br>27.01<br>27.01 | <u>S</u> tatu<br>Salir <u>d</u>                                     | s<br>el sistema                                                                                                    | MXN<br>MXN<br>MXN         |                              |                                    | G19T<br>G19T<br>G19T | 000000                      |                               |        |   |
| * 🖌                             |                                   |                                        |                |                         |                                                                     | 28,864.78                                                                                                    | MXN                       |                              |                                    |                      |                             |                               |        |   |
| ** Cuent                        | a 5131039100                      |                                        |                |                         |                                                                     | 28,864.78                                                                                                    | MXN                       |                              |                                    |                      |                             |                               |        |   |

| • |
|---|

| 🔄 Cuentas de mayor, lista de partidas individuales Vista entrada 🛛 🛛 🖉 |                                 |  |  |  |  |  |  |
|------------------------------------------------------------------------|---------------------------------|--|--|--|--|--|--|
| Directorio                                                             | C:\administrador\mis documentos |  |  |  |  |  |  |
| Fichero Reporte de cuentas contables.xls                               |                                 |  |  |  |  |  |  |
| Encoding                                                               |                                 |  |  |  |  |  |  |
| Crear Ree                                                              | emplazar Ampliar 🔀              |  |  |  |  |  |  |

A continuación, se presenta la descripción de la pantalla anterior, donde se explican qué campos son requeridos, opcionales o condicionales, así mismo, se explica la utilización del campo y se muestra el ejemplo que se sigue en este manual:

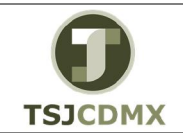

"Servicio de Soporte en la Operación del Sistema Integral de Gestión de Recursos (SIGER-SAP)"

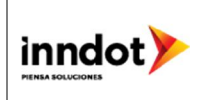

| Campo      | R/O/C     | Descripción                                           |
|------------|-----------|-------------------------------------------------------|
| Directorio | Requerido | Ruta de su computadora donde desea salvar el reporte. |
|            |           | Ejemplo:                                              |
|            |           | C:\Users\administrador\mis                            |
|            |           | documentos                                            |
| Fichero    | Requerido | Nombre que asignará al archivo                        |
|            |           | Ejemplo:                                              |
|            |           | Reporte de cuentas contables.XLS                      |

Dar clic en el botón denominado Crear

**10** Para modificar el Layout del reporte deberá dar clic en el botón  $\blacksquare$  y el sistema desplegara la siguiente pantalla donde en el cuadro izquierdo tendrá las columnas que están activas en el reporte y en el cuadro derecho las columnas disponibles que están ocultas:

| Línea 1                   |      |       |              |   |   | Campos suprimidos       |       |  |
|---------------------------|------|-------|--------------|---|---|-------------------------|-------|--|
| Contenido de columna      | Pos. | Long. | $\Sigma$     |   |   | Cont.columna            | Long. |  |
| Icono part.abiertas/comp. | 1    | 2     |              | - |   | Subnúm.activo fijo      | 4     |  |
| Asignación                | 2    | 18    |              |   |   | Orden                   | 12    |  |
| Nº documento              | 3    | 10    |              |   |   | Fecha compensación      | 10    |  |
| División                  | 4    | 4     |              |   | ▶ | Status de documento     | 1     |  |
| Clase de documento        | 5    | 3     |              |   |   | Fe.contabilización      | 10    |  |
| Fecha de documento        | 6    | 10    |              |   |   | Sociedad                | 4     |  |
| Clave contabiliz.         | 7    | 2     |              |   |   | Posición                | 3     |  |
| Importe en moneda local   | 8    | 20    | $\checkmark$ |   | 4 | Importe valorado        | 20    |  |
| Moneda local              | 9    | 5     |              |   |   | Importe valorado ML2    | 20    |  |
| Indicador impuestos       | 10   | 2     |              |   |   | Importe valorado en ML3 | 20    |  |
| Doc.compensación          | 11   | 10    |              |   |   | Importe en ML2          | 20    |  |
| Centro de beneficio       | 12   | 10    |              | * |   | Mon.local 2             | 5     |  |
| Ancho línea               | Γ    | 176   |              |   |   |                         |       |  |

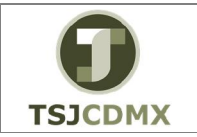

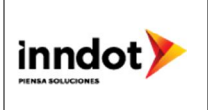

Para excluir columnas del reporte deberá hacer clic sobre el cuadro que le antecede al título de la columna y dar clic a la opción **D**.

De igual forma, para incluir columnas al reporte deberá hacer clic al cuadro que le antecede al título de la misma y dar clic en la opción .

Dar clic en el botón denominado 🖌 Tomar

11 Dar clic en el botón denominado salir 🙆

# Resultado

Como resultado de ejecutar esta transacción, a través de los pasos descritos en este manual, se ha podido analizar las partidas abiertas y / o compensadas de una cuenta contable.